## Run a Tenure and Promotion Report/Watermark

í XPromotion and/or Tenure Report To run a Promotion and/or Tenure Report in Watermarks. God

http://www.digitalmeasures.com/login/southalabama/• } I • Z } CE I • Z } Á • Z } CE

- í X Log in to DM.
- î X Select Activities at the top of your screen.
- i X At the bottom of the screen under sectioPromotion and Tenur, eclick on Confirmation and Submission
- ð X To adda record,select the +Add New Item button
  - x Complete Type of NominationPromotion to RankOWeck box n to bmy Tw (ox)2j 0.

**x**ØbmpleConfiotopd (Se d)Tj 0. xM.